# La impresora: cups

Por Paco Aldarias Raya

Impreso: 29 de mayo de 2007

Email: pacolinux arroba inicia punto es Web: http://pagina.de/pacodebian Con Linux Debian. En Valencia (España) El documento tiene version .html, y .pdf, cambiando en el navegador la parte final podrás acceder a ambos. Este documento es de libre reproducción siempre que se cite su fuente. Realizado con: LATEX

# Índice

| Ín | dice                                                           | 1 |
|----|----------------------------------------------------------------|---|
| 1. | Introducción                                                   | 1 |
| 2. | Paquetes a instalar                                            | 1 |
| 3. | Configurar la impresora: Cups                                  | 1 |
| 4. | Cups en otro puerto                                            | 2 |
| 5. | Configurar la impresora en kde                                 | 2 |
| 6. | Imprimir en red entre máquinas linux                           | 2 |
| 7. | Imprimir en kde, desde otros programas que no son de kde       | 4 |
| 8. | Hacer funcionar la impresora all-in-one de HP PSC-1210         | 4 |
| 9. | Instalación de una impresora de red: Xerox Docuprint P8e       | 4 |
| 10 | Imprimir con windows, usando un servidor de impresión de linux | 5 |
| 11 | .Cancelar trabajos de impresión desde consola                  | 6 |
| 12 | Instalar la impresora HP Laserjet 1320n                        | 6 |

#### 1. Introducción

Vamos a ver como se puede instalar la impresora e imprimir documentos en linux y kde. Para ello usaremos el servidor de impresión cups. Mi impresora es una HP 670C y se conecta por puerto paralelo.

### 2. Paquetes a instalar

Para Debian Sid hay que instalar:

apt-get install cupsys foomatic-bin cupsys-client kdeprint

Para Debian Woody hay que instalar:

apt-get install cupsys foomatic-bin cupsys-client kdelibs3-cups

#### 3. Configurar la impresora: Cups

Cups es un servidor de impresión, que permite imprimir desde cualquier lugar de la red. Gestionar y configurar las impresoras via web o local. Permite también mirar cuando y quien impimido, quien puede imprimir, etc. Con este sistema puedes impimir en la impresora desde cualquier lugar q te encuentres,

La configuración de la impresora se hace configurando cups, Entrar en el navegador http://localhost:631

La ubicación de la impresora es $/{\rm dev}/{\rm lp0},$ ya que uso una impresora con puerto paralelo Aquí se dará de alta tu impresora.

#### 4. Cups en otro puerto

Uso el puerto 1631 para cups.

Yo entro a mi impresora así:

http://localhost:1631/printers/HP670C

Para ello cambie el puerto en el fichero de configuración /etc/cups/cupsd.conf

Ver figura1.

No olvides hacer /etc/init.d/cupsys restart después de cambiar este fichero.

Para poder imprimir debemos hacer:

/etc/init.d/cupsys start

### 5. Configurar la impresora en kde

Cuando vayamos a imprimir debemos decirle que use kdeprinter como dispositivo, para q kde se haga cargo de la impresion.

Entramos a Inicio - Preferencias - Centro de control - Periféricos - Impresoras Boton derecho - Añadir impresora. Ver figura2.

Indicar que el sistema de impresión es cup<br/>s. La ubicación de la impresora es /dev/lp0

| Cam                                                                                                    | 1070Cion localhost                                                                 | - COPS VI.I.                                          | 19 - Konquero                  |                         |                  |                        | U II I             |
|----------------------------------------------------------------------------------------------------|------------------------------------------------------------------------------------|-------------------------------------------------------|--------------------------------|-------------------------|------------------|------------------------|--------------------|
| irección <u>E</u>                                                                                                    | ditar <u>V</u> er <u>I</u> r <u>M</u> a                                            | rcadores <u>H</u> e                                   | rramientas <u>P</u>            | referencias <u>V</u> er | ntana Ayuda      |                        |                    |
| <b>DC J</b>                                                                                                    | 🖻 🖸 🐼 🤞                                                                            | -) (î) 🔕 i                                            | R 63 m 🕅                       | R R 🔒 (                 |                  |                        |                    |
| Direcció                                                                                                    | in: 🛛 🗟 http://localh                                                              | nost:1631/prii                                        | nters/HP670C                   |                         |                  |                        | ( <b>Ŧ</b> )       |
| Miswebs                                                                                                    | _local Por Paco A                                                                  | darias 😰 S                                            | erviCEC - Nov                  | etats 👩 Indice          | MRTG. Por Paco A | Idarias 💼 Libredirecto | com Fútbol sin lím |
| <b>IP67(</b>                                                                                                    | DC<br>estination: non                                                              | e                                                     |                                |                         |                  |                        |                    |
| HP670                                                                                                    | )C                                                                                 |                                                       | Н                              | P DeskJet Se            | ries CUPS v1.1   |                        |                    |
|                                                                                                    | Description:<br>Location: /de<br>Printer State:<br>"Printing page<br>Device URI: p | ev/lp0<br>idle, accep<br>e 3, 51% co<br>parallel:/dev | ting jobs.<br>mplete"<br>1/lp0 |                         |                  |                        |                    |
| dd                                                                                                    | Print Test                                                                         | Stop                                                  | Reject                         | Modify                  | Gonfigure        | Delete                 |                    |
|                                                                                                    |                                                                                    |                                                       |                                |                         |                  |                        |                    |
| and the second second s | Jobs                                                                               |                                                       |                                |                         |                  |                        |                    |
| o Active J                                                                                                    |                                                                                    |                                                       |                                |                         |                  |                        |                    |
| iow Com                                                                                                    | pleted                                                                             |                                                       |                                |                         |                  |                        |                    |
| iow Com                                                                                                    | pleted                                                                             |                                                       |                                |                         |                  |                        |                    |
| o Active J                                                                                                    | pleted                                                                             |                                                       |                                |                         |                  |                        |                    |

Figura 1: Cups en http

### 6. Imprimir en red entre máquinas linux

Debemos tener instalado en ambas máquinas cups.

En ambas máquinas deberemos abrir la gestión de impresión por web: http://127.0.0.1:631

• El servidor de impresión.

No hay que hacer nada solo que imprima en local. Debemos recordar su nombre y su ip

```
HP6P
HP LaserJet Series CUPS v1.1
Description: HP6P_LOCAL
Location: /dev/lp0
Device URI: parallel:/dev/lp0
```

Está ubicada en: http://127.0.0.1:631/printers/HP6P

• El cliente.

Vamos a añadir impresora: Nombre: HP6REMOTA Location: 192.168.0.1 Description:HP6REMOTA

Device: Internet Printing Protocol (ipp) Device url: ipp://192.168.0.1:631/printers/HP6P

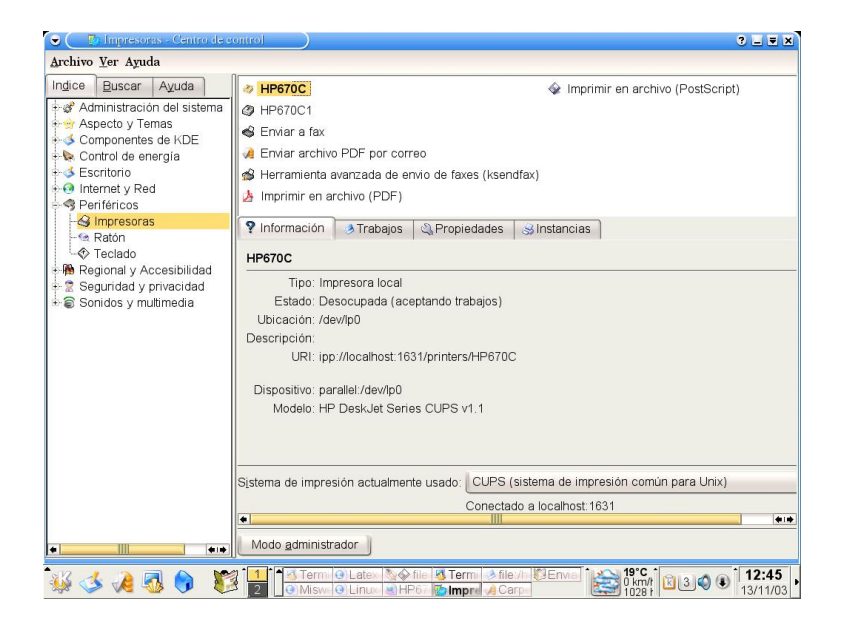

Figura 2: Cups en kde

Make: HP Model: HP LaserJet Series CUPS V.1.1(en)

Quedando así:

```
Description: HP LaserJet 6P
Location: 192.168.0.1
Device URI: http://192.168.0.1:631/printers/HP6P
```

# 7. Imprimir en kde, desde otros programas que no son de kde

Hay q decir q use como dispositivo: **kdeprinter** 

# 8. Hacer funcionar la impresora all-in-one de HP PSC-1210

Para que cups te detecte el USB, primero carga los módulos correspondientes: usb-uhci usbcore printer Después añades una linea al /etc/fstab tal que: none /proc/bus/usb usbfs defaults 0 0 Un laugh (como most) debais detectorle sin problemes. Si no tienes con como d

Un lsusb (como root) deberia detectarla sin problemas. Si no tienes ses comando instalalo en Debian el paquete esta en usbutils.

Montas el /proc/bus/usb (como root) y si no hay ningún problema cups (o el frontend de kde) ya te encontarar el puerto como: Device URI: usb:/dev/usb/lp0 o parecei si tienes alguna otra cosa usb.

Otros enlaces:

http://libinklevel.sourceforge.net/

http://libinklevel.sourceforge.net/index.html#supported

Hay un "front-end" para KDE muy chulo por ahí: http://kink.sourceforge.net/

La multifunción HP psc 1210 y estuve bastante tiempo peleándome con ella para que funcionara. A mí me ocurría lo contrario: me funcionaba el escáner pero no la impresora. Los problemas se producían mientras usaba hpoj y hpij, pero luego descubrí que habían sacado un nuevo paquete para hacer funcionar este tipo de impresoras en Linux. El paquete es HPLIP y lo puedes descargar de

http://hpinkjet.sourceforge.net/

También tienes allí las instrucciones para la instalación (en inglés).

En Debian, creo que de momento el paquete está sólo disponible en testing.

## 9. Instalación de una impresora de red: Xerox Docuprint P8e

Esta impresora tiene una tarjeta de red, que permite tener su propia cola de impresión.

Es importante saber la puerto por el q imprime. Pasos:

1. Ir a Inicio - Preferencias - Administración de impresión.

2. Instalar impresora nueva - Cola LPD remota

Máquina: 192.168.0.117 Cola: PS03B0-1

- 3. Fabricante: Xerox. Modelo : Docuprint p8e
- 4. Controlador: EL recomendado

# 10. Imprimir con windows, usando un servidor de impresión de linux

Deberemos tener instalado samba: apt-get install samba Editaremos el fichero /etc/samba/smb.conf Añadiremos esto:

```
[global]
  printing = bsd
  printcap name = /etc/printcap
  load printers = yes
  log file = /var/log/samba-log.%m
  lock directory = /var/lock/samba
[printers]
  comment = Todas las impresoras
  security = server
  path = /var/spool/lpd/lp
  browseable = no
  printable = yes
  public = yes
  writable = no
  create mode = 0700
[miimpresora]
  security = server
  path = /var/spool/lpd/lp
  printer name = lp
  writable = yes
  public = yes
  printable = yes
  print command = lpr -r -h -P %p %s
  Comprobar que el archivo /etc/cups/mime.convs tenga esta linea descomentada:
```

| application/octet-stream | application/vnd.cups-raw | 0 | - |
|--------------------------|--------------------------|---|---|
|--------------------------|--------------------------|---|---|

y en el archivo /etc/cups/mime.types:

application/octet-stream

#### 11. Cancelar trabajos de impresión desde consola

- lpstat -t
   Para ver los trabajos en cola de impresion
- cancel modelo-impresora
   Cancela los trabajos pendientes de la impresora
- lpq t
   Para ver los trabajos en cola de impresion
- cancel -a
   Cancela los trabajos pendientes de la impresora

#### 12. Instalar la impresora HP Laserjet 1320n

La impresora HP Laserjet 1320n es una impresora se conecta a la red. Utiliza:

- El protocolo LPD para imprimir
- El sistema Foomatic/Postscript
- Necesitamos saber la cola que es el nombre de la impresora (Hostname)
- Podemos ver el hostname con: http://ip-impresora, Networking, Configuration, Networksetting.

La configuración de ejemplo:

Descripción: HP LaserJet 1320 Ubicación: CICLOS Fabricante y modelo: HP LaserJet 1320 Foomatic/Postscript (recommended) Estado de la impresora: inactiva, aceptando trabajos, pública. URI de la conexión: lpd://192.168.0.158/CICLOS